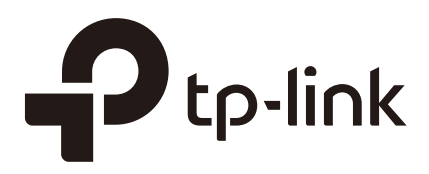

## **Configuration Guide**

### For Access Control In Multiple SSIDs

EAP Controller 1910012306 REV1.0.0 September 2017

### CONTENTS

| Dverview                                     | 1  |
|----------------------------------------------|----|
| Configuring Access Control in Multiple SSIDs | 2  |
| Configuring the Basics                       | .2 |
| Configuring the Router                       | .2 |
| Configuring the Switch                       | .4 |
| Configuring the EAP Controller1              | 1  |
| Configuring ACL1                             | 4  |
| Festing the Configuration1                   | 7  |
| Testing SSID11                               | 7  |
| Testing SSID22                               | 20 |

### 1 Overview

In enterprise wireless networks, users may have a range of different requirements. For security reasons, it's important to limit access to the EAP Controller to only the users who have the given authority. Access Control can provide this. The figure below shows the network topology of such a scenario. The administrator can divide users into two groups; users in Group 1 can access both the internet and the EAP Controller, while users in Group 2 can only access the internet.

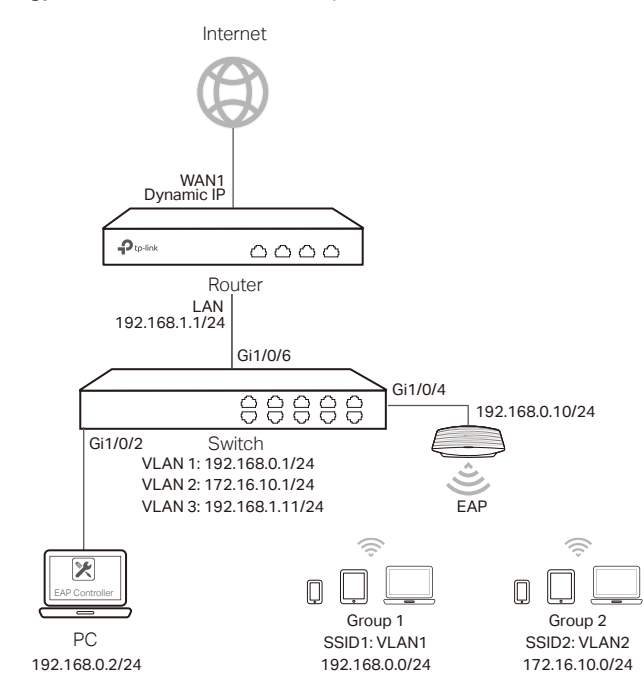

Figure 1-1 Network topology for access control in Multiple SSIDs

To achieve this, the administrator can configure two SSIDs in two different subnets and VLANs on the network. Different access control strategies can then be applied to the two SSIDs. The administrator can assign different SSIDs to different groups of users. The configuration follows the methodology below:

- 1) Configure WAN IP, LAN IP, and multi-nets NAT on the router, and static routing on both the router and the switch to ensure the network connectivity.
- 2) Configure two SSIDs in two different VLANs on the EAP Controller. Then assign each SSID to the corresponding user group.
- 3) Configure VLAN, interface IP and DHCP server on the switch. The switch will assign different IP addresses to clients connected to different SSIDs for all subnets.
- 4) Configure the hotspot portal and vouchers on the EAP Controller, so that the authenticated users can access the internet.
- 5) Configure access control strategy on the switch, so that only the users who have the given authority can access the EAP Controller.

# **2** Configuring Access Control in Multiple SSIDs

This chapter explains how to configure access control in multiple SSIDs. The configuration consists of two parts:

- 1) Configuring the basics.
- 2) Configuring ACL.

#### 2.1 Configuring the Basics

To complete the basic network configuration, follow these steps:

- 1) Configure the router.
- 2) Configure the switch.
- 3) Configure the EAP Controller.

#### 2.1.1 Configuring the Router

Exampled with TL-ER6120, the configuration steps are as follows:

 Choose the menu Network > WAN > WAN1 to load the following page. Specify the connection type according to your actual network environment. Here, we select Dynamic IP as the connection type. Click Save and Connect.

Figure 2-1 Configure WAN Port

| Connection Configuration |                           |                    |
|--------------------------|---------------------------|--------------------|
|                          |                           |                    |
| Connection Type:         | Dynamic IP 🔹 🔻            |                    |
| Host Name:               |                           | (Optional)         |
| Upstream Bandwidth:      | 1000000                   | Kbps (100-1000000) |
| Downstream Bandwidth:    | 1000000                   | Kbps (100-1000000) |
| MTU:                     | 1500                      | (576-1500)         |
| Primary DNS:             |                           | (Optional)         |
| Secondary DNS:           |                           | (Optional)         |
| Vlan:                    | 10 🔻                      |                    |
|                          | Get IP using Unicast DHCP | ,                  |
| Save Connect Disc        | connect                   |                    |

2) Choose the menu **Network > LAN > LAN** to load the following page. Specify the IP address as **192.168.1.1** and the subnet mask as 255.255.255.0. Click **Save**.

Figure 2-2 Configure LAN Port

| LAN              |               |   |
|------------------|---------------|---|
|                  |               |   |
| IP Address:      | 192.168.1.1   |   |
| Subnet Mask:     | 255.255.255.0 |   |
| Management Vlan: |               | • |
| Save             |               |   |

3) Choose the menu Transmission > NAT > Multi-Nets NAT and click Add to load the following page. Specify the name. Here, we specify the name as multinet1 for example. Select WAN1 as the interface. Specify the source IP range as 192.168.0.0/24. Check Enable for status. Click OK.

Multi-Nets NAT List 🔂 Add 🛛 🖨 Delete ID Name Interface Source IP Range Status Description Operation multinet1 Name: Interface: WAN1 • 192.168.0.0 Source IP Range: / 24 Enable Status: Description: (Optional) ОК Cancel

Figure 2-3 Configure Multi-Nets NAT 1

Similarly, add another entry as the following figure shows.

Figure 2-4 Configure Multi-Nets NAT 2

| ID     Name     Interface     Source IP Range     Status     Description     Operative       Image: Status     Image: Status |   |                           |       |      |                  |                 |        | 0           | Add 😑 De |
|----------------------------------------------------------------------------------------------------|---|---------------------------|-------|------|------------------|-----------------|--------|-------------|----------|
| Name: multinet2   Interface: WAN1   Source IP Range: 172.16.10.0   Status: Enable                                                                                                    |   | ID                        | Name  |      | Interface        | Source IP Range | Status | Description | Operatio |
| Name: multinet2<br>Interface: WAN1<br>Source IP Range: 172.16.10.0 / 24<br>Status: Enable                                                                                                    |   |                           |       |      |                  |                 |        |             |          |
|                                                                                                    | 1 | Interface:<br>Source IP R | ange: | WAN1 | •<br>5.10.0 / 24 |                 |        |             |          |

4) Choose the menu Transmission > Routing > Static Route and click Add to load the following page. Specify the name. Here, we specify the name as route1 for example. Specify the destination IP as 192.168.0.0 and subnet mask as 255.255.255.0. Specify the next hop as 192.168.1.11. Select LAN as the interface. Check Enable for status. Click OK.

| Static | Route                                                                      |                                                                                |                                                                        |                      |          |           |        |        |            |
|--------|----------------------------------------------------------------------------|--------------------------------------------------------------------------------|------------------------------------------------------------------------|----------------------|----------|-----------|--------|--------|------------|
|        |                                                                            |                                                                                |                                                                        |                      |          |           |        | 🕀 Ado  | d 🖨 Delete |
|        | ID                                                                         | Name                                                                           | Destination IP                                                         | Subnet Mask          | Next Hop | Interface | Metric | Status | Operation  |
|        |                                                                            |                                                                                |                                                                        |                      |          |           |        |        |            |
|        | Name<br>Destin<br>Subne<br>Next H<br>Interfa<br>Metric<br>Descri<br>Status | :<br>hation IP:<br>et Mask:<br>Hop:<br>ace:<br>:<br>ption:<br>:<br>:<br>Cancel | route1<br>192.168.0.0<br>255.255.255.0<br>192.168.1.11<br>LAN<br>0<br> | (0-15)<br>(Optional) | )        |           |        |        |            |

Figure 2-5 Configure Static Route 1

Similarly, add another entry as the following figure shows.

Figure 2-6 Configure Static Route 2

| _               |        |            |                |             |          | _         |        |        |      |
|-----------------|--------|------------|----------------|-------------|----------|-----------|--------|--------|------|
|                 | ID     | Name       | Destination IP | Subnet Mask | Next Hop | Interface | Metric | Status | Oper |
|                 |        |            |                |             |          |           |        |        |      |
|                 |        |            |                |             |          |           |        |        |      |
| Name:           |        | :          | route2         |             |          |           |        |        |      |
| Destination IP: |        | nation IP: | 172.16.10.0    |             |          |           |        |        |      |
|                 | Subne  | et Mask:   | 255.255.255.0  |             |          |           |        |        |      |
|                 | Next I | Нор:       | 192.168.1.11   |             |          |           |        |        |      |
|                 | Interf | ace:       | LAN            | •           |          |           |        |        |      |
| Metric:         |        |            | 0              | (0-15)      |          |           |        |        |      |
| Description:    |        | iption:    |                | (Optional)  |          |           |        |        |      |
|                 |        |            |                |             |          |           |        |        |      |

#### 2.1.2 Configuring the Switch

Exampled with T2600G-28TS, the configuration steps are as follows:

 Choose the menu VLAN > 802.1Q VLAN > Port Config to load the following page. Specify the link type as ACCESS and PVID as 1 for port 1/0/2, and click Apply. Specify the link type as **GENERAL** and PVID as **1** for port 1/0/4, and click **Apply**. Specify the link type as **GENERAL** and PVID as **3** for port 1/0/6, and click **Apply**.

| Select | Port   | Link Type | PVID | LAG                    | VLAN   |   |
|--------|--------|-----------|------|------------------------|--------|---|
|        |        | •         |      |                        |        |   |
|        | 1/0/1  | ACCESS    | 1    | 0. <del>7.5.7</del> .1 | Detail |   |
|        | 1/0/2  | ACCESS    | 1    | 81000                  | Detail |   |
|        | 1/0/3  | ACCESS    | 1    |                        | Detail |   |
|        | 1/0/4  | GENERAL   | 1    | 0 <del>7.17</del> 1    | Detail |   |
|        | 1/0/5  | ACCESS    | 1    | (1 <u>111</u> 1)       | Detail |   |
|        | 1/0/6  | GENERAL   | 3    | 30 <del>000</del> 3    | Detail |   |
|        | 1/0/7  | ACCESS    | 1    | N <u>-112</u> 3        | Detail |   |
|        | 1/0/8  | ACCESS    | 1    | 2 <del></del> 1        | Detail |   |
|        | 1/0/9  | ACCESS    | 1    | 80000                  | Detail |   |
|        | 1/0/10 | ACCESS    | 1    | <u>8100.0</u> 9        | Detail |   |
|        | 1/0/11 | ACCESS    | 1    | () <del></del> ()      | Detail |   |
|        | 1/0/12 | ACCESS    | 1    | 840.00                 | Detail |   |
|        | 1/0/13 | ACCESS    | 1    | 19 <del>11 - 1</del> 9 | Detail |   |
|        | 1/0/14 | ACCESS    | 1    | 3. <del></del> 3       | Detail |   |
|        | 1/0/15 | ACCESS    | 1    | 11 <u>11</u> 1         | Detail | - |

Figure 2-7 Configure Link Type and PVID for the Ports

 Choose the menu VLAN > 802.1Q VLAN > VLAN Config and click Create to load the following page. Specify the VLAN ID as 2. Specify the name as vlan2. Add 1/0/4 to VLAN 2 as tagged port, and click Apply.

| N INTO        |                                                           |
|---------------|-----------------------------------------------------------|
| /LAN ID:      | 2 (1 - 4094)                                              |
| Name :        | vlan2 (16 characters maximum)                             |
| Untagged port |                                                           |
| UNIT: 1 LAC   | 38                                                        |
| 2 4 6 8       | 10 12 14 16 18 20 22 24 26 28                             |
| 1357          | 9 11 13 15 17 19 21 23 25 27                              |
|               | All Clear                                                 |
| Tagged port   |                                                           |
| UNIT: 1 LAC   | 38                                                        |
| 2 4 6 8       | 10 12 14 16 18 20 22 24 26 28                             |
| 1 3 5 7       | 9 11 13 15 17 19 21 23 25 27                              |
|               | All Clear Apply Help                                      |
| Unsele        | cted Port(s) Selected Port(s) Not Available for Selection |

Figure 2-8 Configure VLAN 2

Similarly, configure another two VLANs as the following figures show.

| Figure 2-9 Configure VLAN 1                                                            |  |
|----------------------------------------------------------------------------------------|--|
| VLAN Info                                                                              |  |
| VLAN ID:     1     (1 - 4094)       Name :     System-VLAN     (16 characters maximum) |  |
| Untagged port                                                                          |  |
| UNIT: 1 LAGS                                                                           |  |
| 2 4 6 8 10 12 14 16 18 20 22 24 26 28                                                  |  |
| 1 3 5 7 9 11 13 15 17 19 21 23 25 27                                                   |  |
| All Clear                                                                              |  |
| Tagged port                                                                            |  |
| UNIT: 1 LAGS                                                                           |  |
| 2 4 6 8 10 12 14 16 18 20 22 24 26 28                                                  |  |
| 1 3 5 7 9 11 13 15 17 19 21 23 25 27                                                   |  |
| All Clear Apply Help                                                                   |  |
| Unselected Port(s) Selected Port(s) Not Available for Selection                        |  |

Figure 2-10 Configure VLAN 3

| VLAN Info      |                                                      |
|----------------|------------------------------------------------------|
| VLAN ID:       | 3 (2 - 4094)                                         |
| Name :         | vlan3 (16 characters maximum)                        |
| Untagged port  |                                                      |
| UNIT: 1 LAGS   |                                                      |
| 2 4 6 8 10     | 12 14 16 18 20 22 24 26 28                           |
| 1, 3, 5, 7, 9, | 11 13 15 17 19 21 23 25 27                           |
|                | All Clear                                            |
| Tagged port    |                                                      |
| UNIT: 1 LAGS   |                                                      |
| 2 4 6 8 10     | 12 14 16 18 20 22 24 26 28                           |
| 1 3 5 7 9      | 11 13 15 17 19 21 23 25 27                           |
|                | All Clear Apply Help                                 |
| Unselected F   | Port(s) Selected Port(s) Not Available for Selection |

3) Choose the menu Routing > Interface > Interface Config to load the following page. Specify the interface ID as VLAN and set the VLAN ID as 2. Specify the IP address mode as Static. Specify the IP address as 172.16.10.1, and the subnet mask as 255.255.255.0. Enable the admin status. Click Create.

Figure 2-11 Create Interface VLAN 2

| Creating Interface | Creating Interface |                             |        |  |  |  |  |  |
|--------------------|--------------------|-----------------------------|--------|--|--|--|--|--|
| Interface ID:      | VLAN               | 2 (1-4094)                  |        |  |  |  |  |  |
| IP Address Mod     | le: 🔘 None 횓 Stati | tic DHCP O BOOTP            |        |  |  |  |  |  |
| IP Address:        | 172.16.10.1        | (Format: 192.168.0.1)       | Create |  |  |  |  |  |
| Subnet Mask:       | 255.255.255.0      | (Format: 255.255.255.0)     |        |  |  |  |  |  |
| Admin Status:      | Enable 💌           |                             |        |  |  |  |  |  |
| Interface Name     | :                  | (Optional. 1-16 characters) |        |  |  |  |  |  |

Similarly, configure another two interfaces as the following figures show.

Figure 2-12 Configure Interface VLAN 1

| Modify Interface |                   |                             |       |
|------------------|-------------------|-----------------------------|-------|
| Interface ID:    | Vlan1             |                             |       |
| IP Address Mode  | : 🔘 None 🖲 Statio | CHCP BOOTP                  |       |
| IP Address:      | 192.168.0.1       | (Format: 192.168.0.1)       | Apply |
| Subnet Mask:     | 255.255.255.0     | (Format: 255.255.255.0)     | Back  |
| Admin Status:    | Enable 💌          |                             |       |
| Interface Name:  |                   | (Optional. 1-16 characters) |       |

Figure 2-13 Creating Interface VLAN 3

| Creating Interface |                 |                             |
|--------------------|-----------------|-----------------------------|
| Interface ID:      | VLAN 💌          | 3 (1-4094)                  |
| IP Address Mode:   | 🔘 None 🧕 Statio |                             |
| IP Address:        | 192.168.1.11    | (Format: 192.168.0.1)       |
| Subnet Mask:       | 255.255.255.0   | (Format: 255.255.255.0)     |
| Admin Status:      | Enable 👻        |                             |
| Interface Name:    |                 | (Optional. 1-16 characters) |

4) Choose the menu Routing > Static Routing > IPv4 Static Routing Config to load the following page. Specify the destination IP and subnet mask as 0.0.0.0, which means all the traffic. Specify the next hop as 192.168.1.1. Click Create.

Figure 2-14 Configure Static Route for All the Traffic

| /4 Static Routing | g Config    |                          |        |
|-------------------|-------------|--------------------------|--------|
| Destination:      | 0.0.0.0     | (Format: 10.10.10.0)     |        |
| Subnet Mask:      | 0.0.0.0     | (Format: 255.255.255.0)  |        |
| Next Hop:         | 192.168.1.1 | (Format: 192.168.0.2)    | Create |
| Distance:         |             | (Optional. range: 1-255) |        |

 Choose the menu Routing > DHCP Server > DHCP Server to load the following page. In the Global Config section, enable the DHCP server and click Apply.

| Global Config       |                  |                                    |          |
|---------------------|------------------|------------------------------------|----------|
| DHCP Server         | Enable           | Disable                            |          |
| Option 60:          |                  | (Optional)                         | Apply    |
| Option 138:         |                  | (Optional. Format: 192.168.0.1)    |          |
| Ping Time Config    |                  |                                    |          |
| Ping Packets:       | 1                | (0-10 packets, 0 for disable ping) | Annh     |
| Ping Timeout:       | 100              | (100-10000 milliseconds)           | Appiy    |
| Excluded IP Address |                  |                                    |          |
| Start IP Address:   |                  | (Format: 192.168.0.1)              | (Orreta) |
| End IP Address:     | 0                | (Format: 192.168.0.1)              | Create   |
| Excluded IP Address | Table            |                                    |          |
| Select ID           | Start IP Address | End IP Address                     |          |
|                     | 1                | lo entry in the table.             |          |
|                     | All              | Delete Help                        |          |

Figure 2-15 Enable DHCP Server

6) Choose the menu Routing > DHCP Server > Pool Setting to load the following page. Specify the pool name. Here, we specify the pool name as pool1 for example. Specify the network address as **192.168.0.0** and the subnet mask as **255.255.255.0**. Specify the default gateway as **192.168.0.1**. Specify the DNS server as **192.168.1.1**. Click **Apply**.

Figure 2-16 Configure DHCP Server Pool 1

| 192.168.0.0<br>255.255.255.0                                                                                     | (Format: 192 <mark>.1</mark> 68.0.0) |                                                                                                    |
|----------------------------------------------------------------------------------------------------|--------------------------------------|----------------------------------------------------------------------------------------------------|
| 255.255.255.0                                                                                                    |                                      |                                                                                                    |
| and the second second second second second second second second second second second second second second second | (Format: 255.255.255.0)              |                                                                                                    |
| 120                                                                                                    | (1-2880 min, Default: 120)           |                                                                                                    |
| *                                                                                                    | (Optional, Format: 192.168.0.1)      |                                                                                                    |
| 192.168.0.1                                                                                                    |                                      |                                                                                                    |
| 192.168.1.1                                                                                                    | (Optional, Format: 192.168.0.1)      | Apply<br>Cancel                                                                                                    |
|                                                                                                    | (Optional Format: 192 168 0 1)       |                                                                                                    |
|                                                                                                    | (Optional, Format, 162,166,6,17)     |                                                                                                    |
|                                                                                                    | (Optional Format: 192 168 0 1)       |                                                                                                    |
|                                                                                                    | (Optional, 1 of all of a characters) |                                                                                                    |
|                                                                                                    |                                      |                                                                                                    |
|                                                                                                    | 192.168.0.1                          | (Optional, Format: 192.168.0.1)  92.168.0.1  (Optional, Format: 192.168.0.1)  92.168.1.1  92.168.1.1  92.168.1.1  92.168.1.1  92.168.1.1  92.168.1.1  92.168.1.1  92.168.1.1  92.168.1.1  92.168.1.1  92.168.1.1  92.168.1.1  92.168.1.1  92.168.1.1  92.168.1.1  92.168.1.1  92.168.1.1  92.168.1.1  92.168.1.1  92.168.1.1  92.168.1.1  92.168.1.1  92.168.1.1  92.168.1.1  92.168.1.1  92.168.1.1  92.168.1.1  92.168.1.1  92.168.1.1  92.168.1.1  92.168.1.1  92.168.1.1  92.168.1.1  92.168.1.1  92.168.1.1  92.168.1.1  92.168.1.1  92.168.1.1  92.168.1.1  92.168.1.1  92.168.1.1  92.168.1.1  92.168.1.1  92.168.1.1  92.168.1.1  92.168.1.1  92.168.1.1  92.168.1.1  92.168.1.1  92.168.1.1  92.168.1.1  92.168.1.1  92.168.1.1  92.168.1.1  92.168.1.1  92.168.1.1  92.168.1.1  92.168.1.1  92.168.1.1  92.168.1.1  92.168.1.1  92.168.1.1  92.168.1.1  92.168.1.1  92.168.1.1  92.168.1.1  92.168.1.1  92.168.1.1  92.168.1.1  92.168.1.1  92.168.1.1  92.168.1.1  92.168.1.1  92.168.1.1  92.168.1.1  92.168.1.1  92.168.1.1  92.168.1.1  92.168.1.1  92.168.1.1  92.168.1.1  92.168.1.1  92.168.1.1  92.168.1.1  92.168.1.1  92.168.1.1  92.168.1.1  92.168.1.1  92.168.1.1  92.168.1.1  92.168.1.1  92.168.1.1  92.168.1.1  92.168.1.1  92.168.1.1  92.168.1.1  92.168.1.1  92.168.1.1  92.168.1.1  92.168.1.1  92.168.1.1  92.168.1.1  92.168.1.1  92.168.1.1  92.168.1.1  92.168.1.1  92.168.1.1  92.168.1.1  92.168.1.1  92.168.1.1  92.168.1.1  92.168.1.1  92.168.1.1  92.168.1.1  92.168.1.1  92.168.1.1  92.168.1.1  92.168.1.1  92.168.1.1  92.168.1.1  92.168.1.1  92.168.1.1  92.168.1.1  92.168.1.1  92.168.1.1  92.168.1.1  92.168.1.1  92.168.1.1  92.168.1.1  92.168.1.1  92.168.1.1  92.168.1.1  92.168.1.1  92.168.1.1  92.168.1.1  92.168.1.1  92.168.1.1  92.168.1.1  92.168.1.1  92.168.1.1  92.168.1.1  92.168.1.1  92.168.1.1  92.168.1.1  92.168.1.1  92.168.1.1  92.168.1.1  92.168.1.1  92.168.1.1  92.168.1.1  92.168.1.1  92.168.1.1  92.168.1.1  92.168.1.1  92.168.1.1  92.168.1.1  92.168.1.1  92.168.1.1  92.168.1.1  92.168.1.1  92.168.1.1  92.168.1.1  92.168.1.1  92.168.1.1 |

Similarly, add another DHCP server pool as the following figure shows.

| Eiguro 2 17 | Configure DUCD Server Deal 2  |
|-------------|-------------------------------|
| rigule z-17 | Configure Drice Server Poor 2 |

| DHCP Server Pool   |               |                                 |
|--------------------|---------------|---------------------------------|
| Pool Name:         | pool2         | (8 characters maximum)          |
| Network Address:   | 172.16.10.0   | (Format: 192.168.0.0)           |
| Subnet Mask:       | 255.255.255.0 | (Format: 255.255.255.0)         |
| Lease Time:        | 120           | (1-2880 min, Default 120)       |
| Default Gateway:   | V             | (Optional, Format: 192.168.0.1) |
| DNS Server:        | 172.16.10.1   | (Optional, Format: 192.168.0.1) |
| Netbios Server :   |               | (Optional, Format: 192.168.0.1) |
| Netbios Node Type: | •             | ] (Optional, b/p/m/h/none)      |

#### 2.1.3 Configuring the EAP Controller

The EAP can be managed by the EAP Contoller, which can be downloaded on the website: http://www.tp-link.com/en/download/EAP-Controller.html.

Follow these steps to configure the EAP Controller:

 Run the EAP Controller and the management web page will pop up automatically. Choose the menu Access Points > Pending to load the following page. Click Adopt to adopt the EAP.

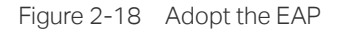

| Name, IP Q        | Overview Config | Performance |          |                     |                                 |                 |          |           | Batch Adopt |
|-------------------|-----------------|-------------|----------|---------------------|---------------------------------|-----------------|----------|-----------|-------------|
| Name/MAC Address  | \$ IP Address   | \$ Status   | \$ Model | \$ Hardware Version | Firmware Version                | ¢ Client Number | Download | \$ Upload | Action      |
| ec:08:6b:d4:e9:bc | 192.168.0.10    | Pending     | EAP330   | 2.0                 | 1.1.2 Build 20170711 Rel. 51586 | 0               | 0 Bytes  | 0 Bytes   | Adopt       |

 Choose the menu Wilreless Settings > Basic Wireless Setting, choose 2.4GHz or 5GHz, and click Add to load the following page. Specify the SSID name as SSID1. Specify the wireless VLAN ID as 1. Enable SSID broadcast. Specify the security mode as **WPA-PSK**. Specify the version as **WPA2-PSK**, and encryption as **AES**. Configure the wireless password for the SSID. Enable the portal. Click **Apply**.

Figure 2-19 Add SSID1

| Basic Info                  |                              |                                              | * |
|-----------------------------|------------------------------|----------------------------------------------|---|
| SSID Name:                  | SSID1                        |                                              |   |
| Wireless Vlan ID:           | 1                            | (0-4094, 0 is used to disable VLAN tagging.) |   |
| SSID Broadcast:             | 🗹 Enable                     |                                              |   |
| Security Mode:              | WPA-PSK T                    |                                              |   |
| Version:                    | ○ Auto ○ WPA-PSK 		 WPA2-PSK |                                              |   |
| Encryption:                 | ⊖ Auto ⊖ TKIP  ● AES         |                                              |   |
| Wireless Password:          | tplinktplink                 |                                              |   |
| Group Key Update<br>Period: | 0                            | seconds(30-8640000,0 means no upgrade).      |   |
| Portal:                     | Enable                       |                                              |   |
| SSID Isolation:             | Enable                       |                                              |   |
| Access Control Rule:        | None                         |                                              |   |
| Rate Limit                  |                              |                                              | ~ |

Similarly, add another SSID as the following figure shows.

| Figure 2-20    | Add SSID2 |
|----------------|-----------|
| 1 igui c z z o | Add 001D2 |

| SSID Name:                  | SSID2                      | 1                                            |  |
|-----------------------------|----------------------------|----------------------------------------------|--|
| Wireless Vlan ID:           | 2                          | (0.4094_0 is used to disable VLAN tagging )  |  |
| SSID Broadcast:             | Z Enable                   | (0-4004, 0 is used to disable VEAR tagging.) |  |
| Security Mode:              | WPA-PSK •                  | -                                            |  |
| Version:                    | ○ Auto ○ WPA-PSK ● WPA2-PS | ĸ                                            |  |
| Encryption:                 | 🔿 Auto 🔿 TKIP 💿 AES        |                                              |  |
| Wireless Password:          | tplinktplink               | -                                            |  |
| Group Key Update<br>Period: | 0                          | seconds(30-8640000,0 means no upgrade).      |  |
| Portal:                     | 🗹 Enable                   | ]                                            |  |
| SSID Isolation:             | Enable                     |                                              |  |
| Access Control Rule:        | None                       | 7                                            |  |

3) Choose the menu **Wireless Control > Portal** to load the following page. Specify the authentication type as **Hotspot**. Click **Apply**.

Figure 2-21 Configure the Portal

| Authentication Type: | Hotspot 💌                             |            |        |         |  |   |
|----------------------|---------------------------------------|------------|--------|---------|--|---|
|                      | Hotspot Manager                       |            |        |         |  |   |
| Redirect:            | Enable                                |            |        |         |  |   |
| Redirect URL:        |                                       | ]          |        |         |  |   |
| Login Page           |                                       |            |        |         |  | * |
| Portal Title:        | Welcome                               | ]          |        |         |  |   |
| Term of Use:         | By using it, you are agreeing to thes | e Terms of | Use.   |         |  |   |
|                      |                                       |            |        |         |  |   |
|                      |                                       |            |        |         |  |   |
| Logo Image:          | Best aspect ratio 1:1; Size 100KB;    | Choose     | Upload | Restore |  |   |
| Background Image:    | Best aspect ratio 3:5; Size 2MB ;     | Choose     | Upload | Restore |  |   |
| Preview Login Page:  | Preview Login Page                    |            |        |         |  |   |
| Apply                |                                       |            |        |         |  |   |

 Choose the menu Wireless Control > Portal and click Hotspot Manager to load the following page.

Figure 2-22 Launch the Hotspot Manager

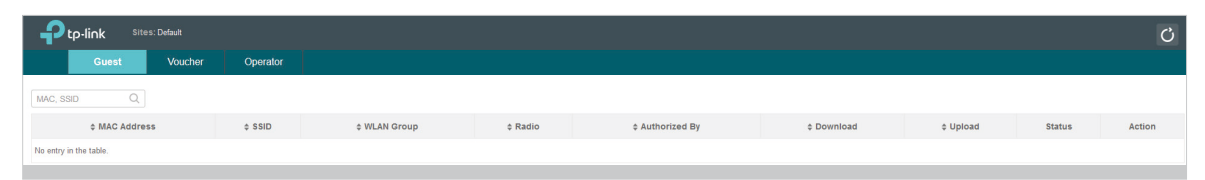

5) Choose the menu **Voucher** and click **Create Vouchers** to load the following page. Specify the amount of the vouchers according to your needs. Click **Apply**.

Figure 2-23 Create Vouchers

| Amount   | 8          |   |  |
|----------|------------|---|--|
| Гуре     | Single Use | ~ |  |
| Duration | 8 hours    | • |  |
| lotes    |            |   |  |

#### 2.2 Configuring ACL

After the basic network configuration, all the users in the two SSIDs can access the EAP controller and manage the EAP, which causes network security problems. To ensure only the users in Group 1 can access and manage the EAP Controller, configure the ACL (Access

Control List) function on the switch. Follow these steps to configure the ACL function on the switch.

 Choose the menu ACL > ACL Config > ACL Create to load the following page. Specify the ACL ID in the range of extended-IP ACL. Here, we specify the ACL ID as 1500 for example. Click Apply.

| Figure 2-24 Create AC | CL          |                          |
|-----------------------|-------------|--------------------------|
| ACL Create            |             |                          |
| ACL ID:               | 1500        | 0-499 MAC ACL            |
|                       |             | 500-1499 Standard-IP ACL |
|                       |             | 1500-2499 Extend-IP ACL  |
|                       |             | 2500-3499 Combined ACL   |
|                       |             | 3500-4499 IPv6 ACL       |
| Rule Order:           | User Config |                          |
|                       | Apply       | Help                     |

2) Choose the menu ACL > ACL Config > Extend-IP ACL to load the following page. Select ACL 1500 as the ACL ID. Specify the rule ID as 1. Select Permit as the operation. Enable S-IP and specify the S-IP as 172.16.10.0 and the mask as 255.255.255.0. Enable D-IP and specify the D-IP as 192.168.0.2 and the mask as 255.255.255.0. Note that the D-IP should be the IP address of the EAP Controller. Select 6 TCP as the IP protocol. Enable D-Port and specify the D-Port as 8088, which serves for the portal on the EAP Controller. Click Apply.

|--|

| ACL ID:<br>Rule ID:<br>Operation:                                            | ACL 1500 V<br>1<br>Permit V      | )<br>(0-1999)<br>]      |                       |
|------------------------------------------------------------------------------|----------------------------------|-------------------------|-----------------------|
| Fragment:                                                                    |                                  |                         |                       |
| S-IP:                                                                        | 172.16.10.0                      | Mask: 255.255.255.0     | (Format: 192.168.0.1) |
| D-IP:                                                                        | 192.168.0.2                      | Mask: 255.255.255.0     |                       |
| TCP Flag:                                                                    | URG * ACK *                      | PSH * ▼ RST * ▼ SYN * ▼ | FIN * V               |
| S-Port:                                                                      |                                  |                         |                       |
| <ul> <li>S-Port:</li> <li>D-Port:</li> </ul>                                 | 8088                             |                         |                       |
| <ul> <li>S-Port:</li> <li>D-Port:</li> <li>DSCP:</li> </ul>                  | 8088<br>No Limit 🔹               | ]                       |                       |
| <ul> <li>S-Port:</li> <li>D-Port:</li> <li>DSCP:</li> <li>IP ToS:</li> </ul> | 8088<br>No Limit V<br>No Limit V | IP Pre: No Limit        | T                     |

 Choose the menu ACL > ACL Config > Extend-IP ACL to load the following page. Select ACL 1500 as the ACL ID. Specify the rule ID as 2. Select Deny as the operation. Enable S-IP and specify the S-IP as 172.16.10.0 and the mask as 255.255.255.0. Enable D-IP and specify the D-IP as 192.168.0.2 and the mask as 255.255.255.0. Note that the D-IP should be the IP address of the EAP Controller. Select All as the IP protocol. Click Apply.

| Create Extend-IP Rule |                                                   |      |  |  |
|-----------------------|---------------------------------------------------|------|--|--|
| ACL ID:               | ACL 1500                                          |      |  |  |
| Rule ID:              | 2 (0-1999)                                        |      |  |  |
| Operation:            | Deny                                              |      |  |  |
| Fragment:             |                                                   |      |  |  |
| S-IP:                 | 172.16.10.0 Mask: 255.255.255.0 (Format: 192.168. | 0.1) |  |  |
| D-IP:                 | 192.168.0.2 Mask: 255.255.255.0                   |      |  |  |
| IP Protocol:          | All                                               |      |  |  |
| TCP Flag:             | URG * - ACK * - PSH * - RST * - SYN * - FIN * -   |      |  |  |
| S-Port:               |                                                   |      |  |  |
| D-Port:               |                                                   |      |  |  |
| DSCP:                 | No Limit                                          |      |  |  |
| IP ToS:               | No Limit   IP Pre: No Limit                       |      |  |  |
| Time-Range:           | No Limit                                          |      |  |  |
| Apply                 |                                                   |      |  |  |

Figure 2-26 Create Extend-IP Rule 2

 Choose the menu ACL > ACL Binding >Port Binding to load the following page. Select 1500 as the ACL ID and bind the ACL with port 1/0/4, which is connected to the EAP Controller. Click Apply.

Figure 2-27 Bind ACL to the Port

| Port-Bind Config |                        |         |       |
|------------------|------------------------|---------|-------|
| ACL ID:          | 1500 🔻                 |         | Apply |
| Port:            |                        |         | Help  |
| UNIT: 1          |                        |         |       |
| 2 4 6 8          | 10 12 14 16 18 20 22 2 | 4 26 28 |       |
| 1357             | 9 11 13 15 17 19 21 2  | 3 25 27 |       |

## **3** Testing the Configuration

After all parts of the configuration are complete, you can test whether access control in multiple SSIDs works normally. Follow these steps to test access control in multiple SSIDs:

- 1) Test SSID1.
- 2) Test SSID2.

#### 3.1 Testing SSID1

Follow these steps to test SSID1:

1) Connect your smart phone to SSID1. A portal will pop up. If it doesn't, please go to http://www.tp-link.com to open the portal in a browser. It will look like this:

Figure 3-1 Launch the Portal Page

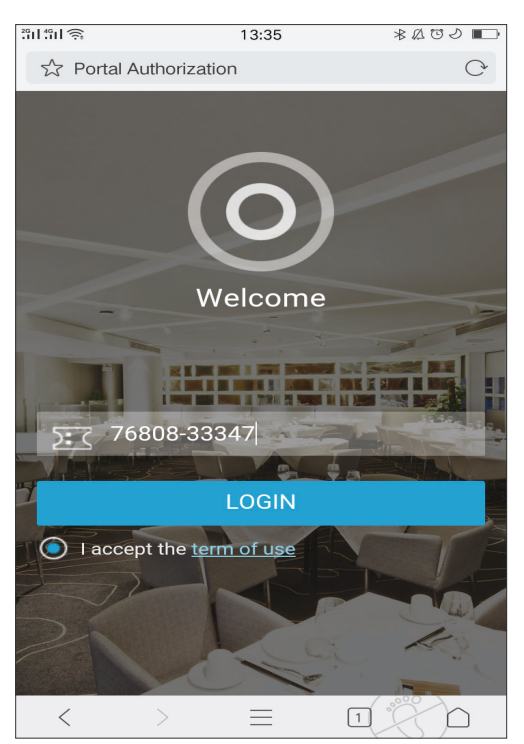

2) Enter a valid voucher code and click **LOGIN**. When the following page is displayed, you can access the internet after connecting to SSID1.

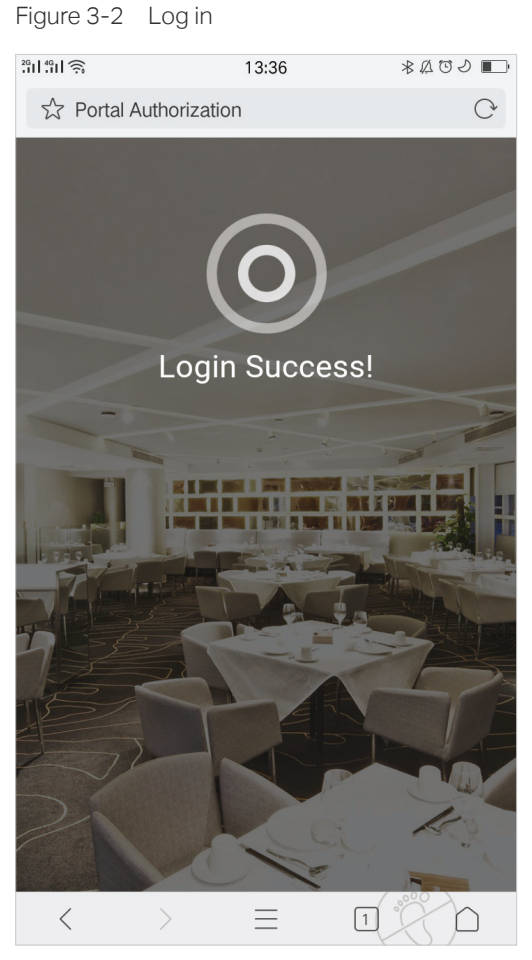

3) Enter https://192.168.0.2:8043 in the address bar of your browser to load the following page. Note that you should enter "https" instead of "http". "192.168.0.2" is the IP address of EAP Controller. "8043" is the EAP Controller service port. Enter your account

name and password to load the EAP Controller web page. You can then access and manage the EAP Controller while connected to SSID1.

Figure 3-3 Access the EAP Controller

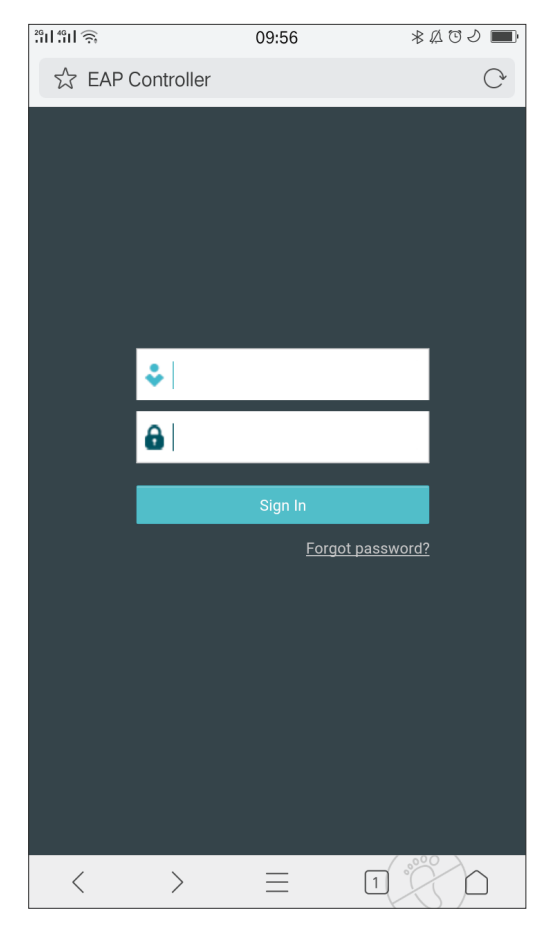

#### 3.2 Testing SSID2

Follow these steps to test SSID2:

1) Connect your smart phone to SSID2. A portal will pop up. If it doesn't, please go to http://www.tp-link.com to open the portal in a browser. It will look like this:

Figure 3-4 Launch the Portal Page

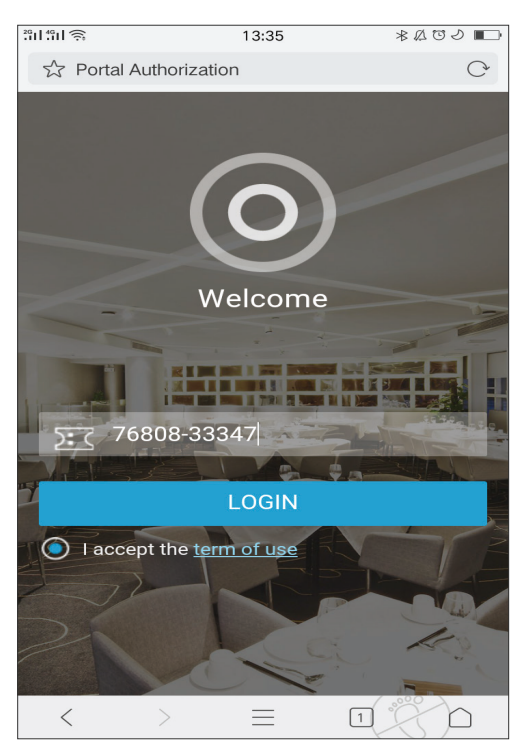

2) Enter a valid voucher code and click **LOGIN**. When the following page is displayed, you can access the internet after connecting to SSID2.

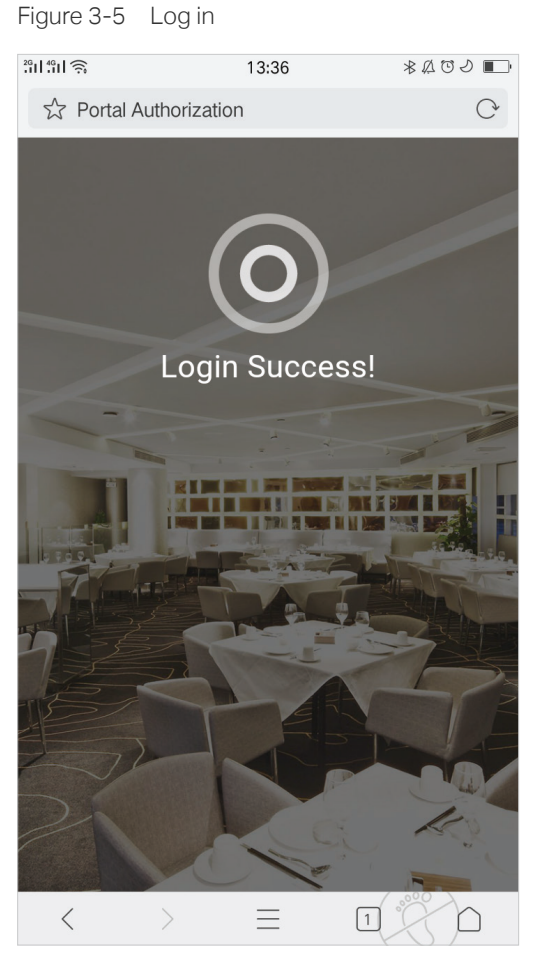

3) Enter https://192.168.0.2:8043 in the address bar of your browser. You can 't access the EAP Controller management webpage while connected to SSID2.

When the steps above are complete, access control in multiple SSIDs should work normally.

#### **COPYRIGHT & TRADEMARKS**

Specifications are subject to change without notice. **Ptp-link** is a registered trademark of TP-Link Technologies Co., Ltd. Other brands and product names are trademarks or registered trademarks of their respective holders.

No part of the specifications may be reproduced in any form or by any means or used to make any derivative such as translation, transformation, or adaptation without permission from TP-Link Technologies Co., Ltd. Copyright © 2017 TP-Link Technologies Co., Ltd. All rights reserved.

http://www.tp-link.com